■オリジナルタイプの画面で一太郎 2010 と同様のメニューを利用するマル秘テク 一太郎 2011 創では、新しい画面「オリジナルタイプ」が用意されました。メニューに関 しても、よく使われるコマンドに絞られた「オリジナルタイプのメニュー」が表示される ようになっていますので、今まで使っていたコマンドがメニューに見当たらない場合は、 一太郎 2010 とほぼ同様の「クラシックタイプのメニュー」に切り替えることで利用でき るようになります。

1. オリジナルタイプのメニューです。[ファイル]を選択すると、一太郎 2010 にあった [ビューアフェーズで開く]や[書きかけ終了]といったコマンドがありません。

| G 一大郎 - [文書1]                                                                                                    |                               |
|----------------------------------------------------------------------------------------------------|-------------------------------|
| 2) ファイル(F) 編集 表示 挿入 書式 罫線 ツール ウィンドウ ヘルプ アドイン JUST_PDF_2                                                                                                    | _ @ ×                         |
| □ 新規作成(N) Ctrl+N     2 □ 2 m (*** (*****************************                                                                                                    | 🗴 🛪 🖽 🔒 🛄 📀                   |
| ≥ III < (Q) Ctrl+O                                                                                                    |                               |
|                                                                                                    | ▶ 基本編集ツールパレット 目               |
| ▶ 登 上書保存(S) Ctrl+S 10 20 30 40 50 60 70 30 30 20 20 20 20 20 20 20 20 20 20 20 20 20                                                                                                    |                               |
| 田      登      名前を付けて(条存(因) しび1+2     日本     日本 | B                             |
| □ 他形式の保存/開く(日) ・                                                                                                    |                               |
| よく使うテンプレート(L) ・                                                                                                    |                               |
| 文書補助(工) ▶                                                                                                    |                               |
| ≳−ト(E) ►                                                                                                    |                               |
| 文書スタイル(Y) ・                                                                                                    | □☆ >                          |
| □温 印刷プレビュー(⊻)                                                                                                    | □ <b>Ū</b> ▶                  |
| ■ 印刷(P) Ctrl+P                                                                                                    |                               |
| ♀ 送信( <u>M</u> )                                                                                                    |                               |
| □ 一大郎の終了(X) Alt+F4                                                                                                    |                               |
|                                                                                                    | □ & ▷                         |
|                                                                                                    |                               |
|                                                                                                    | □A ▷                          |
| 12 · · · · · · · · · · · · · · · · · · ·                                                                                                    | □ Å ▷                         |
|                                                                                                    |                               |
|                                                                                                    |                               |
|                                                                                                    | 解除                            |
|                                                                                                    | A 10010                       |
|                                                                                                    | AA 調整 Ý                       |
|                                                                                                    | 「「「挿入 ~                       |
| ▲ Shoot + 図 頂 1行 1字 100% - □                                                                                                    | <ul> <li>国 スタイルセット</li> </ul> |
| F 挿入 文書の読込・一太郎の終了を行います。                                                                                                    |                               |

2. [表示-補助-クラシックタイプのメニューを使う]を選択します。

| 🧧 —太郎 - [文書1]                                                            |                               |                               |
|--------------------------------------------------------------------------|-------------------------------|-------------------------------|
| 1) ファイル 編集 表示(V) 挿入 書式 罫線 ツール                                            | ウィンドウ ヘルプ アドイン JUST_PDF_2     | _ @ ×                         |
| ドラフト編集(D)                                                                | p 🗘 🔎 🔣 📴                     | x‡ 🗚 🏛 👱 🏪 🥝                  |
| 三 基本 ▼ MS E 印刷イメージ(P)                                                    |                               | ▶ 基本編集 ツールパレット 直              |
| ▶ <u>10</u><br>画面表示設定( <u>G</u> )                                        |                               | ▲ 文字飾り ^ _                    |
| 田<br>- 表示切替( <u>K</u> )<br>表示倍率( <u>Z</u> )                              |                               | □B 文字色                        |
| 全画面表示( <u>F</u> )                                                        |                               |                               |
| 12 作業フェーズ(日)                                                             |                               |                               |
| い・ 📓 普易デザイン(L)                                                           | -                             | ∈ □ <u>U</u> >                |
| ツールバー(工)<br>国 ツールバレット表示(E)<br>国 ジャンプパレット表示(L)<br>ファンクションオー表示(M) Shift+F2 |                               |                               |
| 2                                                                        |                               |                               |
| - 補助( <u>日</u> )                                                         | <ul> <li>         ・</li></ul> |                               |
|                                                                          | クラシックタイプのメニューを使う(⊻)           | □A⊾ ▷                         |
|                                                                          |                               | □À ▷<br>□Q ▷                  |
|                                                                          |                               | \$2D\$                        |
|                                                                          |                               |                               |
| 8 ·                                                                      |                               | , AA 調整 Y                     |
|                                                                          |                               | * 「理 挿入 ~                     |
| ▲ ● Sheet1 ● 国 1頁 1行 1字                                                  | 100%                          | <ul> <li>国 スタイルセット</li> </ul> |
| E 挿入 クラシックタイプ用のメニューに切り替えます。                                              |                               |                               |

3. クラシックタイプのメニューに切り替わりました。オリジナルタイプのメニューには なかった [ナビ] というコマンドがメニューバーに表示されています。

| E 22× V MS Hyber(acas) V 10.3(acas) V B I U V A V E E E IND<br>■ 10 U 10 20 80 40 50 60 70 80 90 |                                                                                                    |
|--------------------------------------------------------------------------------------------------|----------------------------------------------------------------------------------------------------|
| 日<br>日<br>日<br>日<br>日<br>日<br>日<br>日<br>日<br>日<br>日<br>日<br>日<br>日                               | Image: state state sta |
| <b>戸課入</b>                                                                                       | ti.                                                                                                    |

4. [ファイル]を選択すると、一太郎 2010 の時と同様のメニューが表示されます。

| □ 一太郎 - [文書1]                                                                                                    |                                                                                                    |
|----------------------------------------------------------------------------------------------------|----------------------------------------------------------------------------------------------------|
| 1. ファイル(F) 編集 表示 挿入 書式 野線 ノビ ツール ウィンドウ ヘルプ アドイン                                                                                                    | JUST_PDF_2 _ C ×                                                                                                    |
| 🗋 新規作成(L) Ctrl+N 🛛 🗶 🗈 💼 🃁 🗂 💭 🗸 🎑                                                                                                    | x? 🔥 🌐 🌪 📳 🥥                                                                                                    |
|                                                                                                    |                                                                                                    |
| $ = \square \underbrace{\mathbb{P}}_{\mathcal{I}} \underbrace{\mathbb{P}}_{\mathcal{I}}$ | ▶ 基本編集 ツールパレット 重                                                                                                    |
|                                                                                                    |                                                                                                    |
| 田 🖆 上書保存(S) Ctrl+S                                                                                                    |                                                                                                    |
| 2 名前を付けて保存(A) Ctrl+2<br>1 回 DDER存(E)                                                                                                    |                                                                                                    |
|                                                                                                    |                                                                                                    |
|                                                                                                    |                                                                                                    |
| <ul> <li>(1) 関係ののる文書(L)…</li> </ul>                                                                                                    |                                                                                                    |
|                                                                                                    |                                                                                                    |
| 文書補助(工) →                                                                                                    |                                                                                                    |
| シート( <u>E</u> )                                                                                                    |                                                                                                    |
| 文書スタイル(Y) ・                                                                                                    |                                                                                                    |
| □帰 印刷プレビュー(⊻)                                                                                                    |                                                                                                    |
| □ 印刷(P) Ctrl+P                                                                                                    |                                                                                                    |
| ♀ 送信(凶)                                                                                                    |                                                                                                    |
| □ □ □  □  □  □  □  □  □  □  □  □  □  □  □  □  □  □  □  □  □  □  □  □  □  □  □  □  □  □  □  □  □  □  □  □  □  □  □  □  □  □  □  □  □  □  □  □  □  □  □  □  □  □  □  □  □  □  □  □  □  □  □  □  □  □  □  □  □  □  □  □  □  □  □  □  □  □  □  □  □  □  □  □  □  □  □  □  □  □  □  □  □  □  □  □  □  □  □  □  □  □  □  □  □  □  □  □  □  □  □  □  □  □  □  □  □  □  □  □  □  □  □  □  □  □  □  □  □  □  □  □  □  □  □  □  □  □  □  □  □  □  □  □  □  □  □  □  □  □  □  □  □  □  □  □  □  □  □  □  □  □  □  □  □  □  □  □  □  □  □  □  □  □  □  □  □  □  □  □  □  □  □  □  □  □  □  □  □  □  □  □  □  □  □  □  □  □  □  □  □  □  □  □  □  □ <                                                                                                    |                                                                                                    |
| 一太郎の終了(X) Alt+F4     日本部の終了(X)     日本部の終了(X)     日本部の終了(X)     日本部の終了(X)     日本部の終了(X)     日本部の終了(X)     日本部の終了(X)     日本部の終了(X)     日本部の終了(X)     日本部の終了(X)     日本部の終了(X)     日本部の終了(X)     日本部の終了(X)     日本部の終了(X)     日本部の終了(X)     日本部の終了(X)     日本部の終了(X)     日本部の終了(X)     日本部の終了(X)     日本部の     日本部の     日本部の     日本部の     日本部の     日本部の     日本部の     日本部の     日本     日本                                                                                                    | □Å ▷                                                                                                    |
|                                                                                                    |                                                                                                    |
|                                                                                                    | 47764                                                                                                    |
|                                                                                                    | 751-10                                                                                                    |
|                                                                                                    | AA 調整 ~                                                                                                    |
|                                                                                                    | ★ □ 挿入 ~ ~                                                                                                    |
|                                                                                                    | マンプレンジャン・シーン マンジャン・シーン マンシーン マンジャン・シーン マンジャン・シーン マンジャン・シーン マンジャン・シーン マンジャン・シーン マンジャン・シーン マンジャン・シーン マンジャン・シーン マンジャン・シーン マンシー マンシーン マンシー マンシーン マンシーン マンシー マンシー |
|                                                                                                    | ,                                                                                                    |
|                                                                                                    |                                                                                                    |

5. オリジナルタイプのメニューに戻したい場合は、[表示-オリジナル-オリジナルタ イプのメニューを使う]を選択します。

| □ 一太郎 - [文書1]                                 |                               |                                                   |
|-----------------------------------------------|-------------------------------|---------------------------------------------------|
| <ol> <li>ファイル 編集 表示(V) 挿入 書式 罫線 ナビ</li> </ol> | ツール ウィンドウ ヘルプ アドイン JUST_PDF_2 | _ @ ×                                             |
| ドラフト編集(D)                                     | o 🗯 🔎 🙀 🛜                     | x² 🗚 🏛 👱 🚼 🥑                                      |
| 三 基本 ▼ MSE 印刷イメージ(P)                          |                               | ▶ 基本編集ツールパレット 目                                   |
| ▶ 10 画面表示設定(G)                                | 40 50 60 70 80 90 C           | ▲ 文字飾り ^ ▲                                        |
| 田 表示切替( <u>K</u> )                            |                               |                                                   |
| 表示倍率(Z)                                       |                               | 文字色                                               |
| = カラーバリエーション(上)                               |                               |                                                   |
| □ リラックスピュー(R)                                 |                               | - <i>ℝ</i> <                                      |
| 全画面表示(E)                                      |                               |                                                   |
|                                               |                               |                                                   |
| i カーソル位置の情報表示(1)                              |                               |                                                   |
| □ □ □ □ □ □ □ □ □ □ □ □ □ □ □ □ □ □ □         |                               |                                                   |
| ・ 作業フェース( <u>B</u> )                          |                               |                                                   |
| ロ ナレッジウィンドウ( <u>C</u> )…                      |                               |                                                   |
| ■ ジャンプパレット表示(U)                               |                               |                                                   |
| ファンクションギー表示(N) Shift   F2                     |                               |                                                   |
| ツールボックス( <u>I</u> )                           |                               |                                                   |
| SE - ビー・ビー・ビー・ビー・ビー・ビー・ビー・ビー・ビー・ビー・ビー・ビー・ビー・ビ |                               |                                                   |
| オリジナル(日)                                      | ≧ 背景デザイン(」)                   |                                                   |
|                                               | ツールバー(I) ・                    |                                                   |
|                                               | 国 ツールパレット表示(E)                | 解除                                                |
|                                               | オリジナルタイプのメニューを使う(M)           | 4                                                 |
| N -                                           |                               | AA 調堂 ~ ~                                         |
|                                               |                               |                                                   |
| ◆ ▶ ■ Sheet1 ◆ 国 1頁 15行 35字                   | 100% - 🖬 🖬                    | <ul> <li>         ・         ・         ・</li></ul> |
| F 挿入 オリジナルタイプ用のメニューに切り替えます。                   |                               | 1.                                                |

6. オリジナルタイプのメニューに戻りました。

| ■ 一太郎 - [文書1]                                                                                                    | - • •                                                                |
|----------------------------------------------------------------------------------------------------|----------------------------------------------------------------------|
|                                                                                                    | x7 A 🖽 🗜 😨                                                           |
| 技术         MS期朝(微準)         ● 10.5(微準)         B         I         U         ∧ ∧         二         二         148           ▶         10         10         20         80         40         50         60         70         80         90         0                                                                                                    | ▶ 基本編集 ツールパレット     ■                                                 |
|                                                                                                    | □ B       文字色         □ L       ···································· |
|                                                                                                    | <ul> <li>▲A.調整</li> <li>▲ 四型 挿入</li> </ul>                           |
| Characterized and the state of the state of the stat | ۲ 🗐 ス۶イルセット 🗸 🗸                                                      |